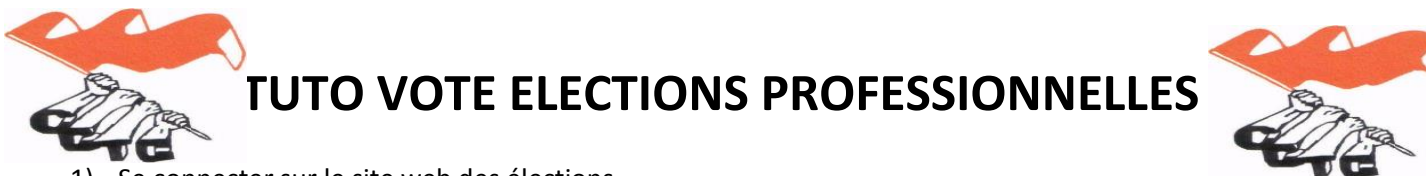

## 1) Se connecter sur le site web des élections.

## www.elections-fph-guadeloupe.webvote.fr

2) Saisir son identifiant / le code secret / la date de naissance cliquer sur VALIDER

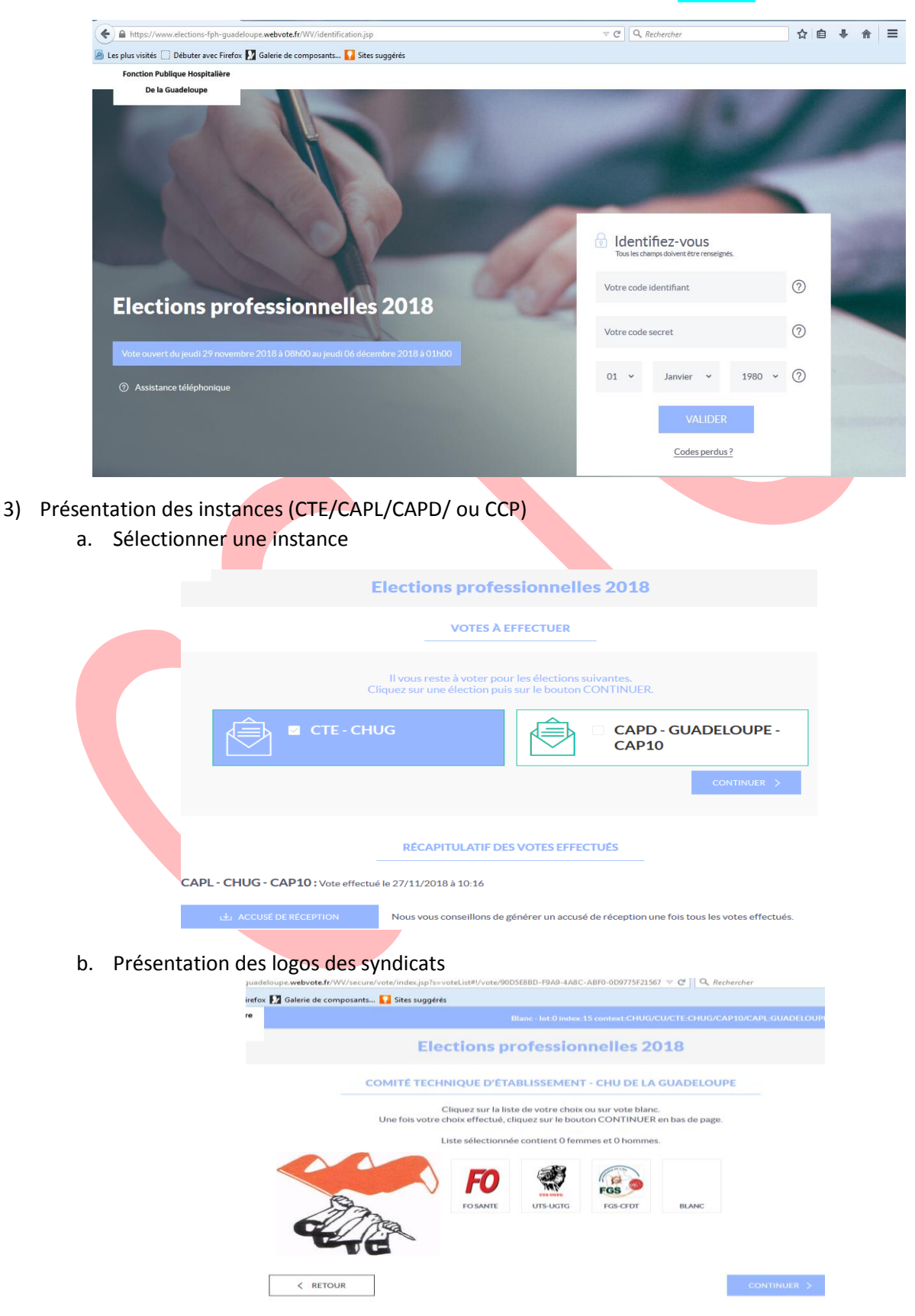

CGTG 059089.15.98 // 069055.91.55

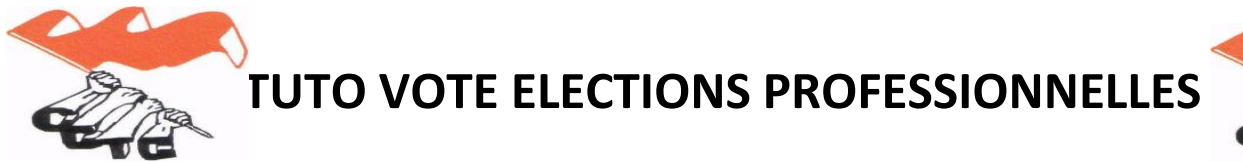

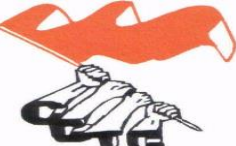

4) Cliquer sur le logo CGTG

b.

a. Présentation de la liste des candidats

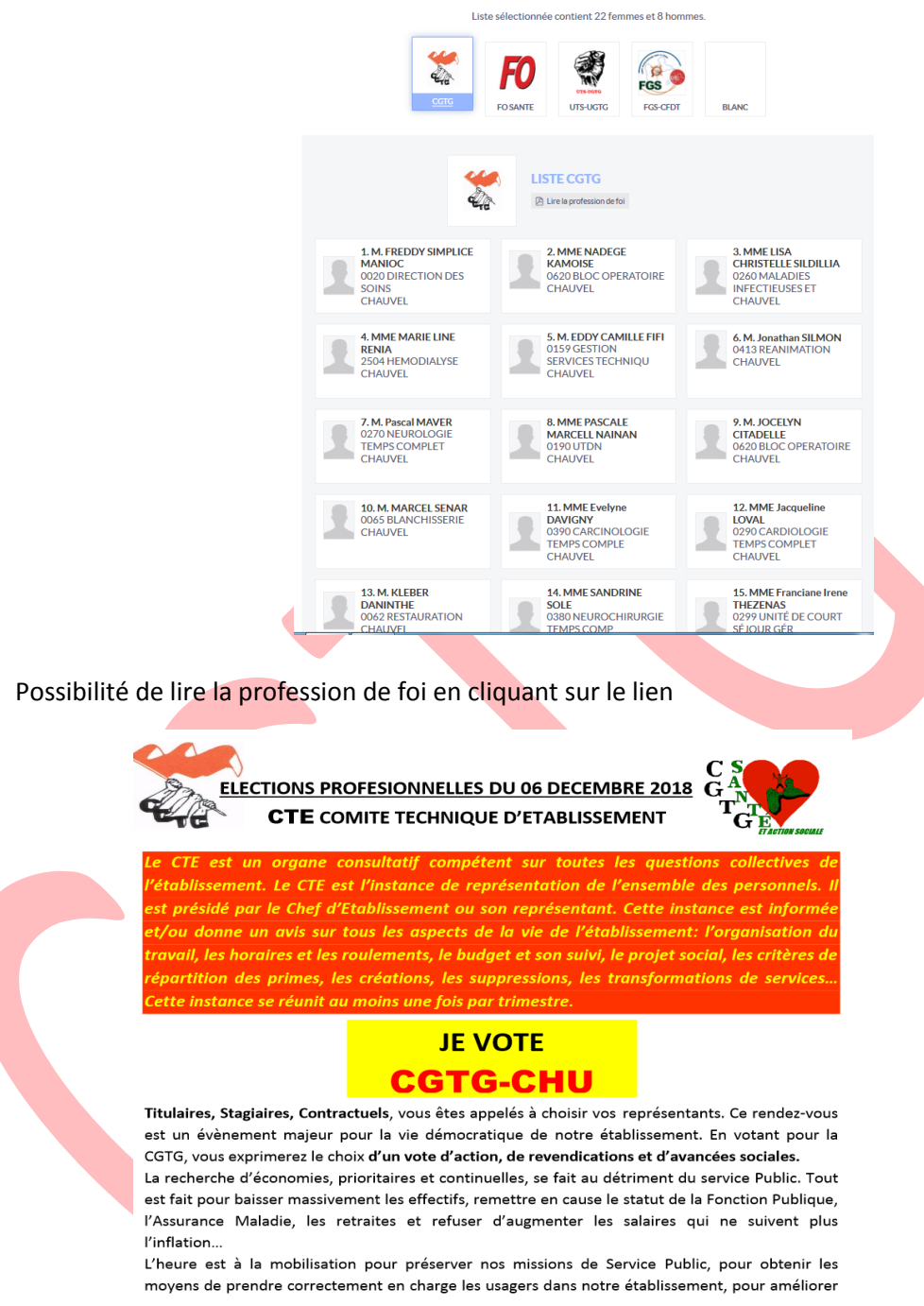

## 5) Cliquer sur CONTINUER en bas de page

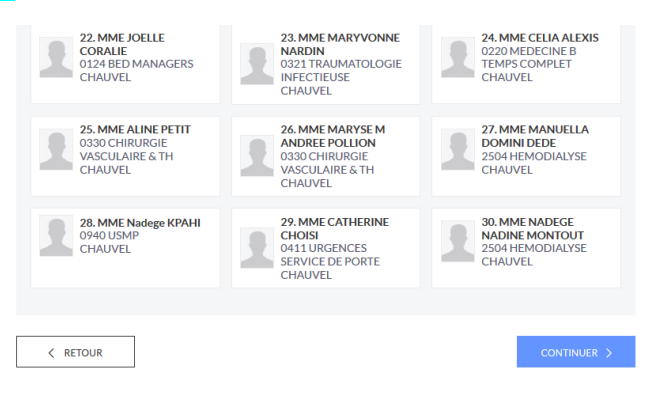

CGTG 059089.15.98 // 069055.91.55

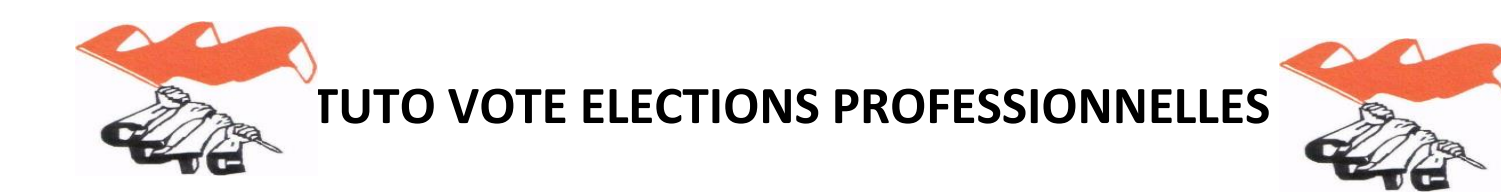

6) Page de confirmation du choix CGTG

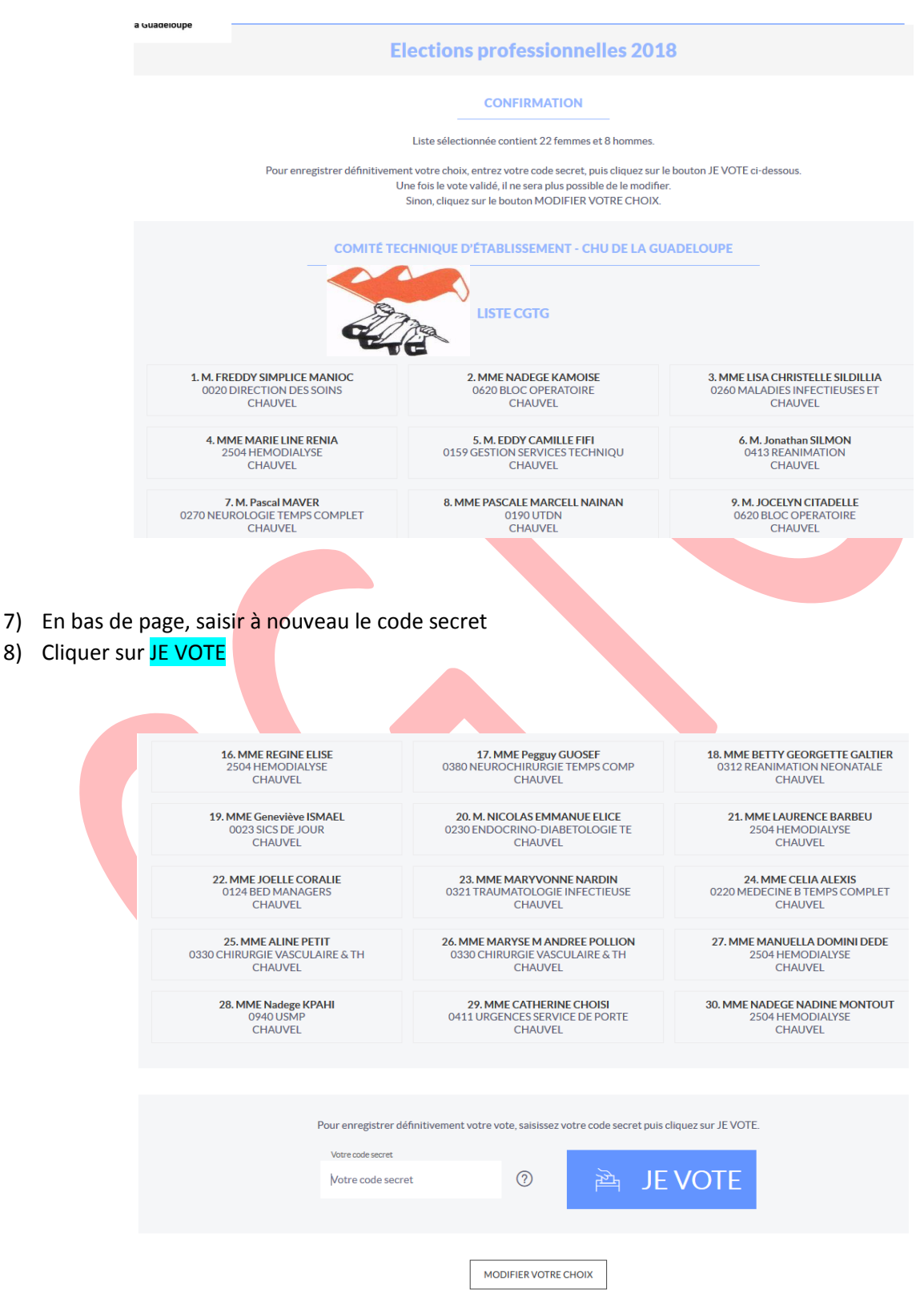

9) Présentation des votes restants

| Elections professionnelles 2018                                                                                                    |  |
|----------------------------------------------------------------------------------------------------|--|
| VOTES À EFFECTUER                                                                                                    |  |
| Il vous reste à voter pour l'élection suivante.<br>Cliquez sur cette élection puis sur le bouton CONTINUER.                                                |  |
| CAPD-GUADELOUPE-                                                                                                    |  |
| CAPIO CONTINUER >                                                                                                    |  |
|                                                                                                    |  |
| RÉCAPITULATIF DES VOTES EFFECTUÉS                                                                                                    |  |
| CTE - CHUG : Vote effectué le 27/11/2018 à 11:11<br>CAPL - CHUG - CAP10 : Vote effectué le 27/11/2018 à 10:16                                              |  |
| La ACCUSÉ DE RÉCEPTION Nous vous conseillons de générer un accusé de réception une fois tous les votes effectués.                                          |  |
|                                                                                                    |  |
| 10) Cliquer sur CONTINUER                                                                                                    |  |
| 11) Reprendre la procédure pour chaque vote                                                                                                    |  |
| CAPD - GUADELOUPE -<br>CAP10                                                                                                    |  |
| RÉCAPITULATIF DES VOTES EFFECTUÉS                                                                                                    |  |
| CTE - CHUG : Vote effectué le 27/11/2018 à 11:11                                                                                                    |  |
| CAPL - CHUG - CAP10 : Vote effectué le 27/11/2018 à 10:16                                                                                                  |  |
| ACCUSÉ DE RÉCEPTION Nous vous conseillons de générer un accusé de réception une fois tous les votes effectués.                                             |  |
|                                                                                                    |  |
| 12) Dem <mark>and</mark> er un <mark>accusé de réception</mark> en cliquant sur l'onglet en bas à gauche                                                   |  |
| a. possibilité de télécharger pour impression immédiate                                                                                                    |  |
| <ul> <li>b. inscrire son adresse mail pour recevoir par mail</li> <li>12) Se déconnector en diguant sur DECONNEXION en bout à gauste de l'égran</li> </ul> |  |
|                                                                                                    |  |
|                                                                                                    |  |
| 0 index:15 context-CHUG/CU/CTE-CHUG/CAP10/CAPL-GUADELOUPE/CAP10/CAPD DÉCONNEXION                                                                           |  |
| sionnelles 2018                                                                                                    |  |

## 14) Confirmer la déconnexion

|          | CONFIRMATION DE DECONNEXION                                                                      | $\otimes$ |
|----------|--------------------------------------------------------------------------------------------------|-----------|
|          | Vous n'avez pas participé à l'ensemble des élections. Souhaitez-vous vraiment vous déconnecter ? |           |
|          | JE CONFIRME MA DÉCONNEXION JE SOUHAITE RESTER CONNECTÉ                                           |           |
|          |                                                                                                  |           |
| CTE - CH | IUG : Vote effectué le 27/11/2018 à 11:11                                                        |           |